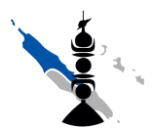

# 1. Meshroom

- a- Lancer meshroom.exe et ouvrir le fichier GISDay/GISDay\_coquillage.mg
- b- Visualiser les images  $\rightarrow$  la 4<sup>ème</sup> est floue, elle n'est pas prise en compte par le logiciel

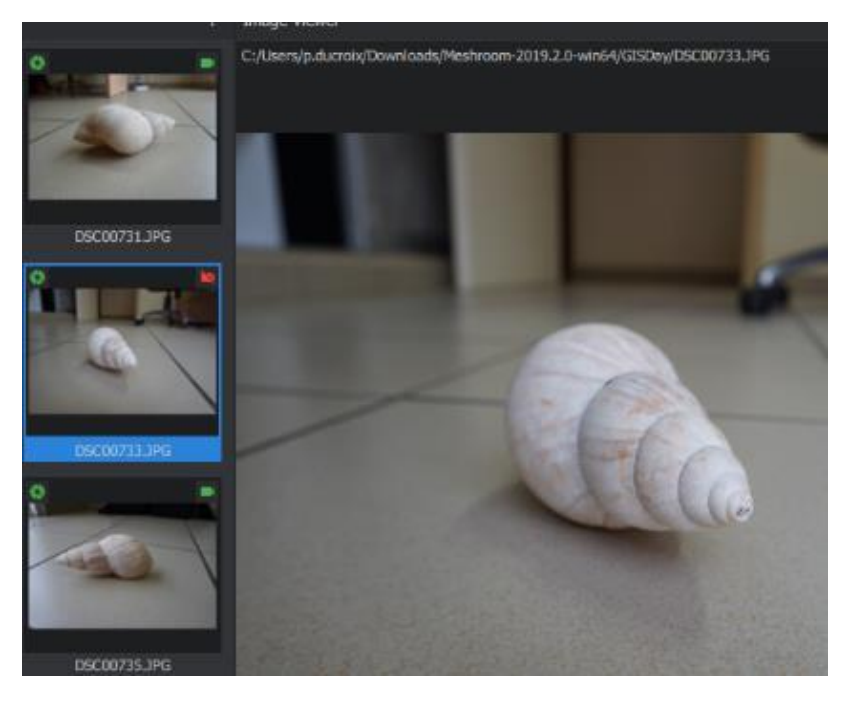

c- Visualiser le nuage de point et les emplacement caméra (clic-gauche pour tourner, clic molette pour déplacer l'objet) → des zones sont vides

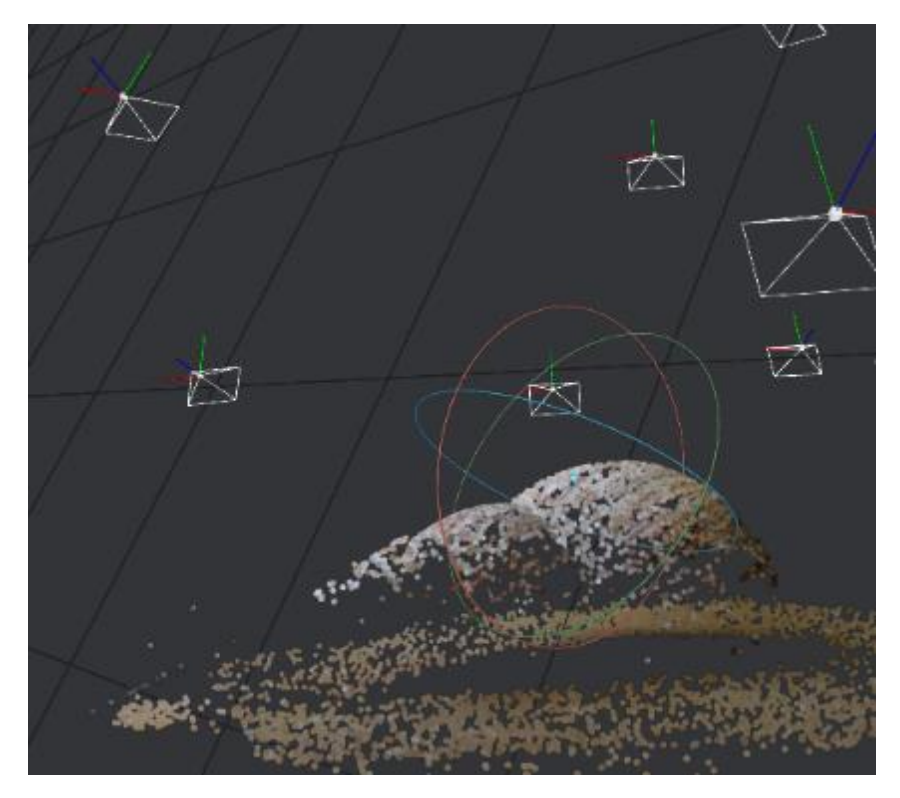

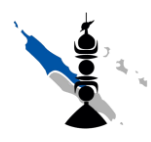

### Atelier Photogrammétrie

d- Sélectionner le mode Wireframe et charger le modèle 3D en double cliquant sur le module « Texturing »

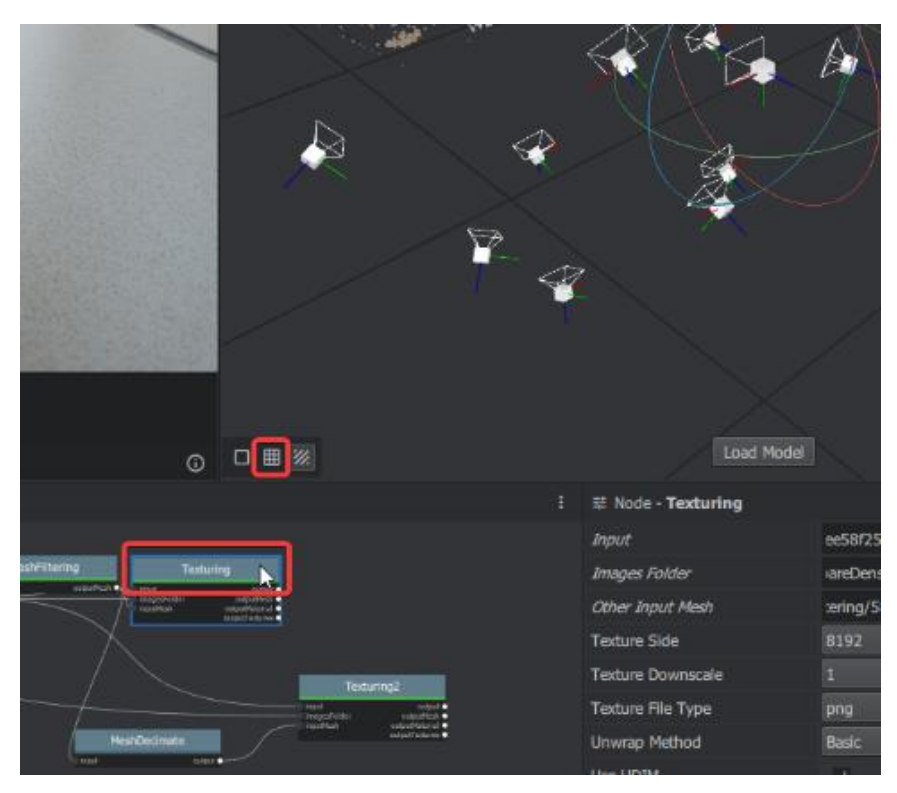

- e- Décocher StructureFromMotion pour visualiser le modèle 3D en mode Wireframe puis en mode Texture → vérifier le nombre de vertices (1M7)
- f- Observer dans le dossier MeshroomCache/Texturing (ou clic-droit sur le Nœud Texturing dans l'appli → Open folder) → .obj de 100 Mo et fichiers de texture de 50 Mo

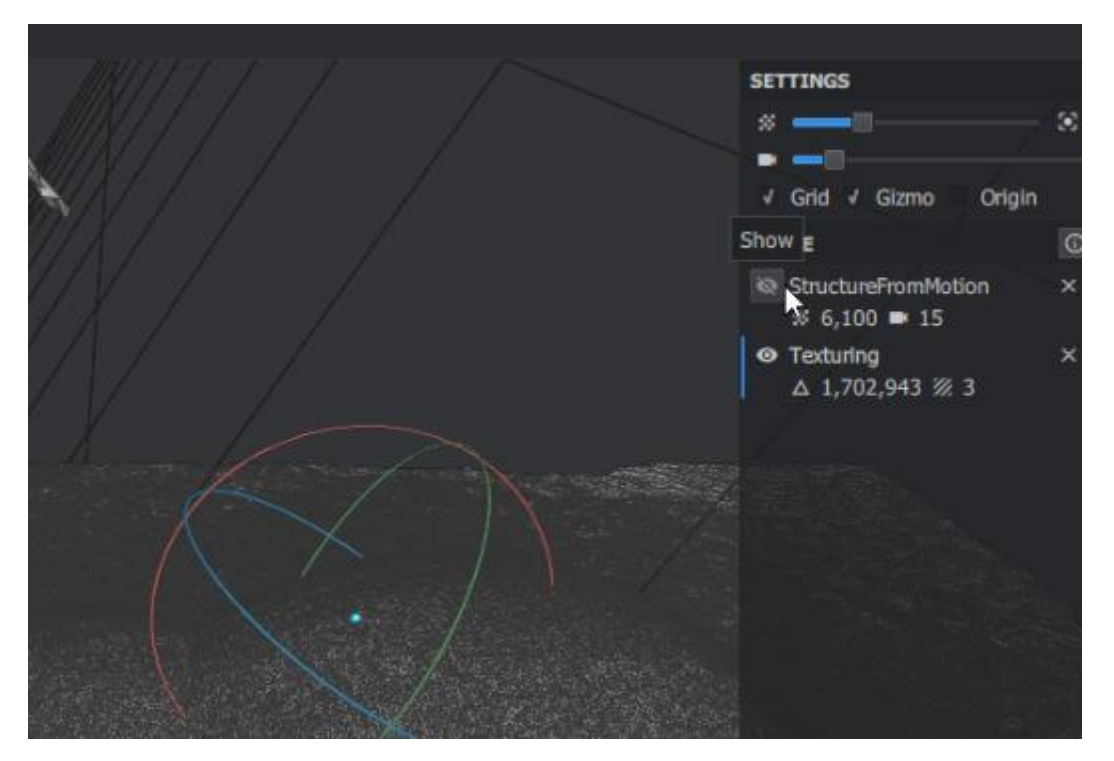

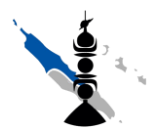

Atelier Photogrammétrie

- g- Sélectionner le module MeshDecimate et observer les paramètres (Max vertices = 20 000)
- h- Sélectionner le module Texturing2 et observer les paramètres (TextureSide = 1024px, UnwrapMethode = ABF)
- i- Faire un clic droit sur MashDecimate  $\rightarrow$  Compute puis idem sur Texturing2

| iltering<br>outputMesh • |                | input<br>imagesFolder<br>inputMesh | turing<br>outputMesh ●<br>outputMeterNal ●<br>outputMeterNal ● |
|--------------------------|----------------|------------------------------------|----------------------------------------------------------------|
|                          | C              | Text<br>ompute<br>pen Folder       | turing2                                                        |
| MeshE                    | Decimate<br>Di | uplicate Node<br>emove Node        | **                                                             |

- j- Observer dans MeshroomCache/Texturing (clic-droit sur le module → Open Folder) → .obj de 1 Mo
- k- Recharger le modèle 3D en Wireframe par glisser/déposer du fichier .obj et observer la différence

## 2. Blender

- a- Lancer BlenderPortable.exe puis supprimer le cube (clic-gauche sur le cube puis Suppr.)
- b- Importer le fichier .obj : File/Import/Wavefront (.obj)
- c- Observer la position/rotation de l'objet

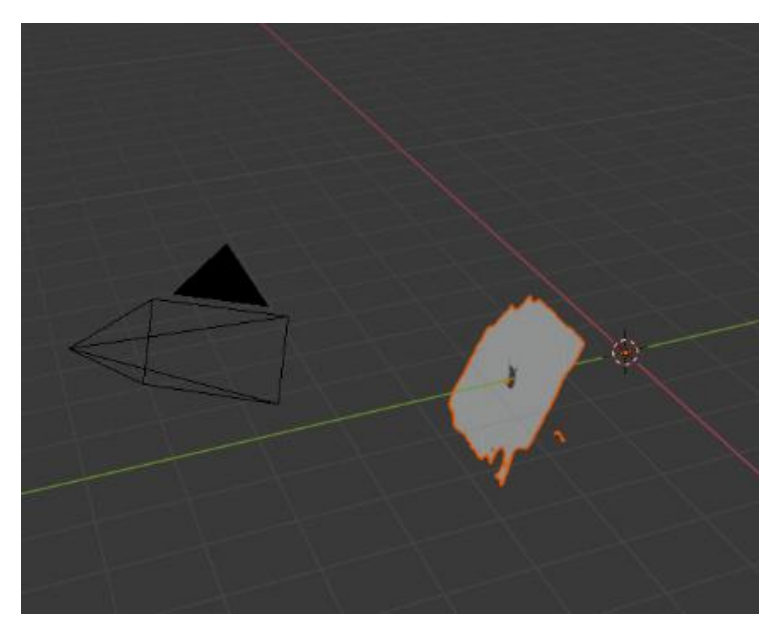

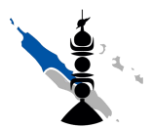

### Atelier Photogrammétrie

d- Déplacer l'objet au centre de la vue (sélection de l'objet par clic-gauche puis Object/Set Origin/Geometry to Origin)

| Lay | out Modelin | ig Sculpti | ing UV E | diting | Texture Paint            | Shading         | Animation      |
|-----|-------------|------------|----------|--------|--------------------------|-----------------|----------------|
| Add | Object      |            |          |        |                          | 1               | 之, Global ~    |
|     | Transform   | n          | ►        |        |                          |                 |                |
|     | Set Origi   | n          | •        | Ģ      | eometry to Origir        | ı               |                |
|     | Mirror      |            | ►        | Q      | rigin to Geometry        | /               | 7              |
|     | Clear       |            | ►        | 0      | rigin <u>to</u> 3D Curso | r <sup>S€</sup> | t the object's |
|     | Apply       |            | Ctrl A►  | 0      | rigin to Center of       | Mass (Sull      | ove object geo |
|     | Snap        |            | •        | O      | rigin to Center of       | Mass (Volu      | me)            |
|     | Duplicate   | e Objects  | Shift D  |        |                          |                 |                |
|     | Duplicate   | e Linked   | Alt D    |        |                          |                 |                |
|     | Join        |            |          |        |                          |                 |                |
|     | 着 Copy Obj  | ects       | Ctrl C   |        |                          |                 |                |

- e- Déplacer la vue de côté (numpad 3)
- f- Tourner l'objet sur l'axe X (R puis X puis déplacer la souris)
- g- Eventuellement déplacer (G), dimensionner (S) ou tourner (R) l'objet à sa convenance. Vous voyez que propriétés de l'objet sont non nulle :

| Decimate_0.02_texturedMesh.001 |                                |               |              |  |  |
|--------------------------------|--------------------------------|---------------|--------------|--|--|
| ŧ۲                             | Decimate_0.02_texturedMesh.001 |               |              |  |  |
| <b>A</b>                       | <ul> <li>Transform</li> </ul>  |               |              |  |  |
|                                | Location X                     | -1.3181m      | · .          |  |  |
|                                | 1                              | -4.3075m      | <b>1</b> ⊡•• |  |  |
|                                | z                              | -1.0736m      | <b>1</b> ⊡•• |  |  |
| 16                             | Rotation >                     | 64.1°         | <b>1</b> ⊡•• |  |  |
| Ø                              | 1                              | 7.6°          | <b>1</b> ⊡•• |  |  |
| ~                              | z                              | -15.4°        | <b>1</b> ⊡•• |  |  |
|                                | Scale X                        | 1.000         | <b>1</b> ⊡•• |  |  |
| 6                              | J 1                            | 1.000         | <b>1</b> ⊡•• |  |  |
| ~                              | Z                              | 1.000         | <b>b</b> ••  |  |  |
| 12                             | Rotation Mode                  | XYZ Euler 🛛 🗸 | •            |  |  |
| ۲                              | ► Delta Transform              |               |              |  |  |
| 67                             | ► Relations                    |               |              |  |  |
| ₽                              | ► Collections                  |               |              |  |  |
| •                              | ► Instancing                   |               |              |  |  |
|                                | Motion Paths                   |               |              |  |  |
| 88                             | ► Visibility                   |               |              |  |  |
|                                | ► Viewport Display             |               |              |  |  |
|                                | ► Custom Properties ····       |               |              |  |  |

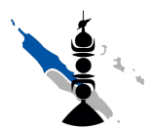

Atelier Photogrammétrie

h- Appliquer les transformations (Object/Apply/All Transforms) → Maintenant les propriétés de l'objet sont réinitialisées.

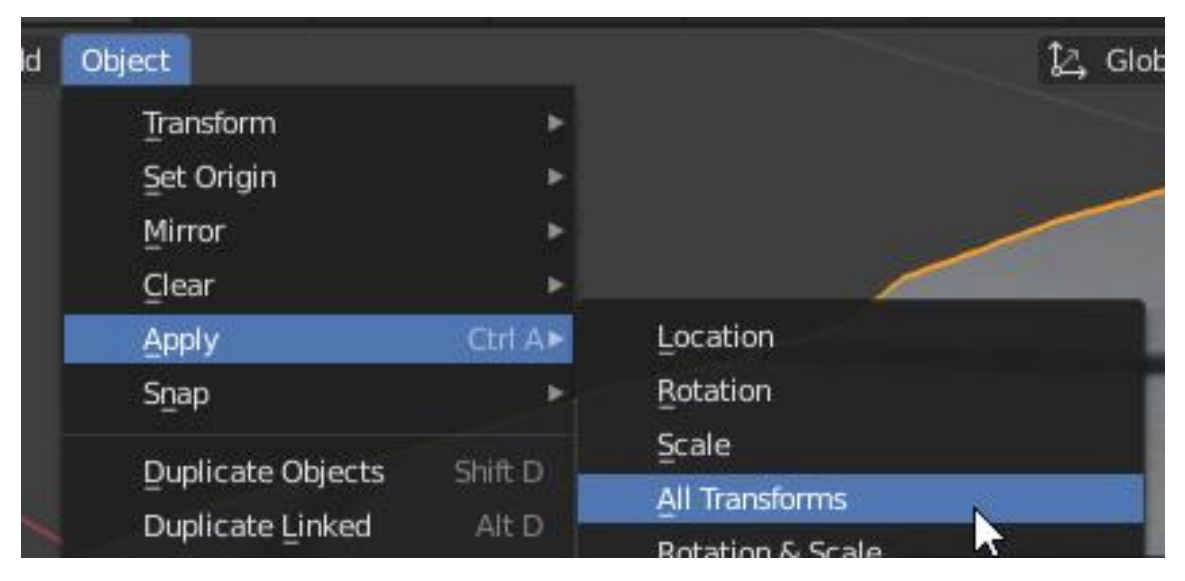

i- Visualiser en mode Wireframe, Solid ou Texture

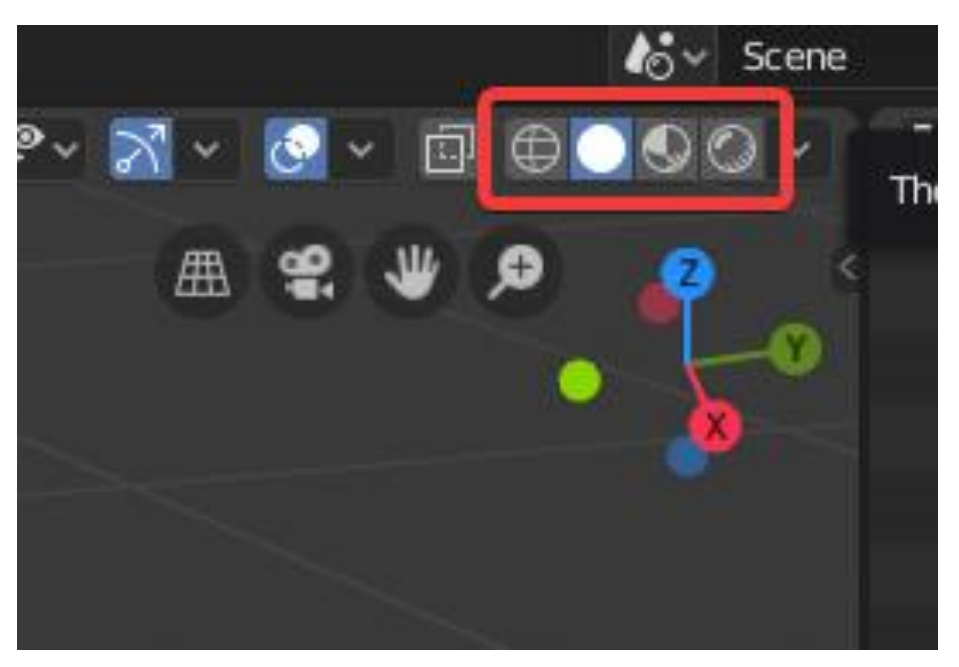

- j- Passez en mode Smooth ou flat (clic-droit sur l'objet  $\rightarrow$  shade smooth ou shade flat)
- k- Examiner en mode Matcap (option du mode Solid)

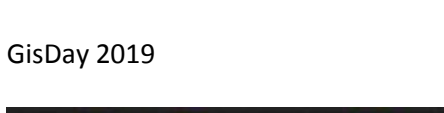

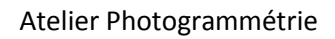

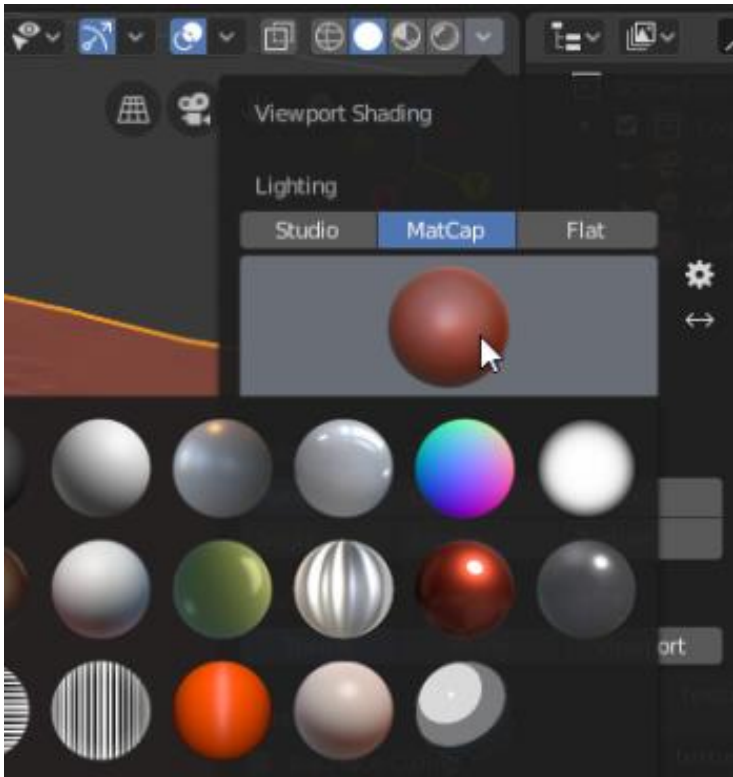

 Exporter le fichier .obj (File/Export/Wavefront (.obj) et changer les paramètres suivants : Selection Only → coché
 Path Mode → Copy
 Forward → X Forward
 Up → Z Up

## 3. OPTIONNEL : Pour générer une vidéo :

a- Positionner le curseur à la première image

| 0 | ~   | Playb  | ack | ~   | Key | ing | ~ '  |
|---|-----|--------|-----|-----|-----|-----|------|
|   |     | 1      |     | 10  |     | 2   | 20   |
|   |     |        |     |     |     |     |      |
| Ð | Cha | ange F | ram | e 🛃 | יינ | Box | Sele |

 b- Insérer une Keyframe (image clé) de rotation (clic-droit dans les propriétés de l'objet sur Rotation → Insert Keyframe)

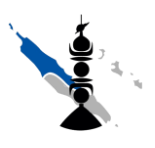

### Atelier Photogrammétrie

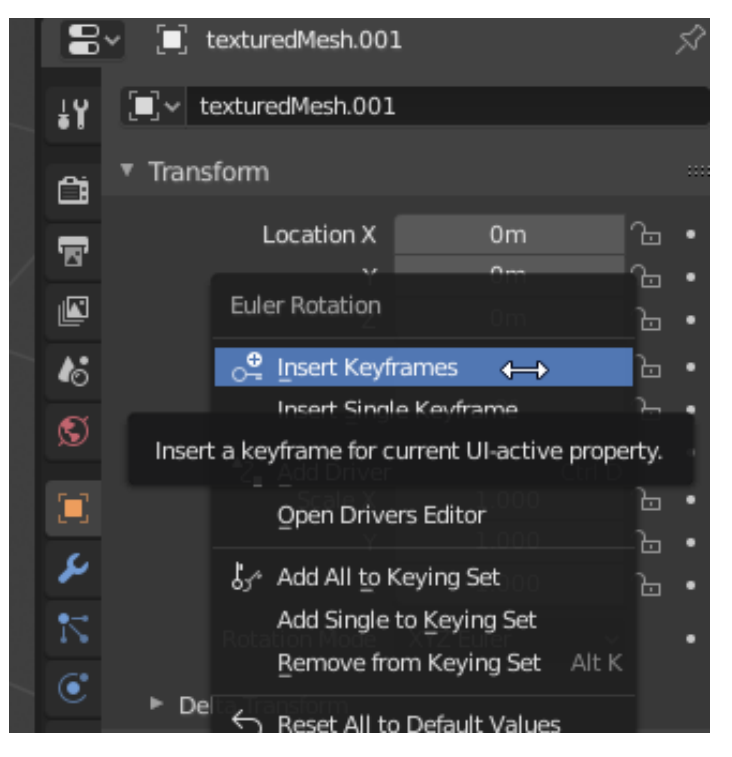

- c- Déplacer le curseur à 250 frame
- d- Changer la rotation en Z (par exemple 720) → normalement l'objet n'a pas bougé si c'est un multiple de 360
- e- Ajouter à nouveau une keyframe de rotation
- f- Lancer la vidéo (barre espace)
- g- Faites un rendu sur n'importe quelle frame pour visualiser le résultat (F12)
- h- Déplacer la caméra éventuellement (clic-gauche sur la caméra, touche 0 pour être en vue caméra, puis changer les valeurs Location X,Y et Z pour se rapprocher)
- i- Lancer un rendu vidéo en testant les options

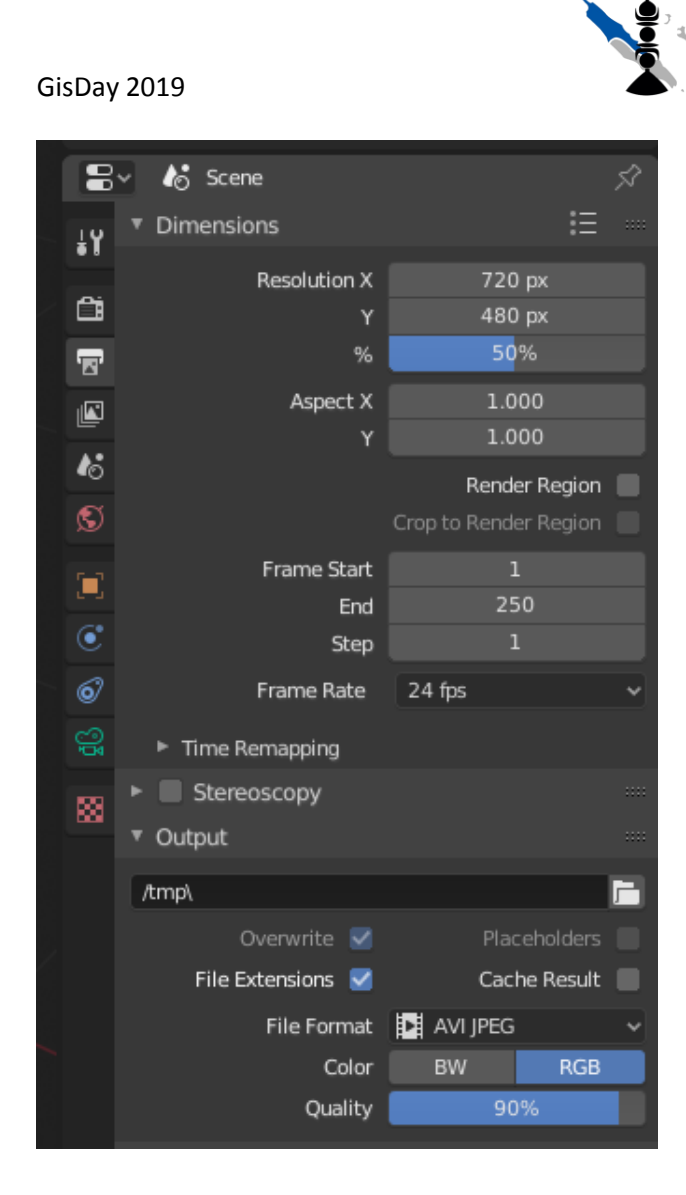

## 4. OPTIONNEL : ArcGIS Pro

- a- Ouvrir la fenêtre catalog (View/catalog View)
- b- Créer un nouveau fichier de style (clic-droit sur Styles  $\rightarrow$  New  $\rightarrow$  New Style

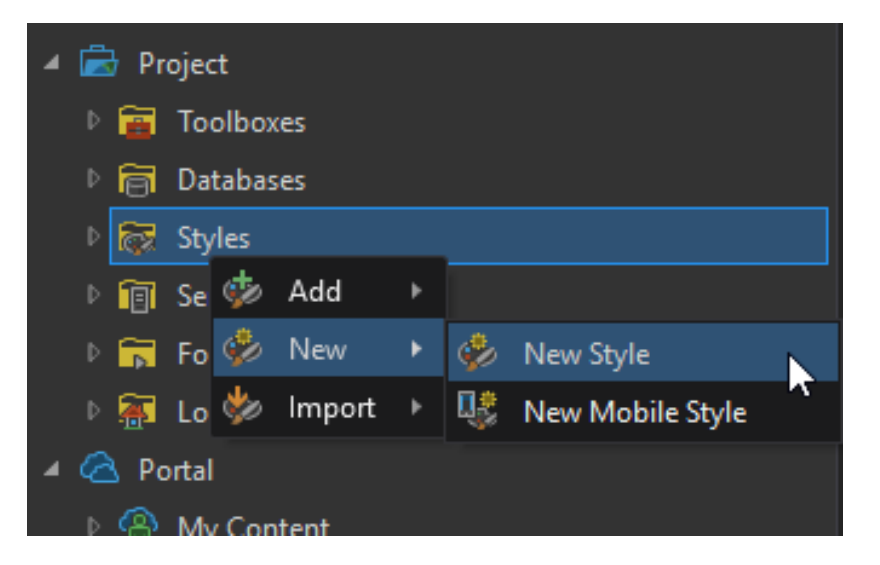

## Atelier Photogrammétrie

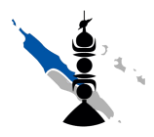

Atelier Photogrammétrie

- c- Dans Description nommer le Style et ajouter une catégorie Style et des tags
- d- Dans Properties sélectionner 3D model mark et cliquer sur File pour aller chercher le fichier .obj

| Point symbol                               |                    |
|--------------------------------------------|--------------------|
| Point symbol                               |                    |
| <u>/ 📚 /</u>                               |                    |
| Display in real-world units                |                    |
| ✓ 3D model mark →                          | 4 <sup>0</sup>     |
| Insert model from<br>Form<br>Style         | File               |
|                                            | Change Orientation |
|                                            |                    |
| wnloads 🕨 Meshroom-2019.2.0-win64 🕨 GISDay | <b>&gt;</b>        |
|                                            |                    |
| Name<br>MeshroomCache                      |                    |

e- Cliquer sur Change Orientation pour tourner l'objet si besoin puis ajuster la Position si besoin

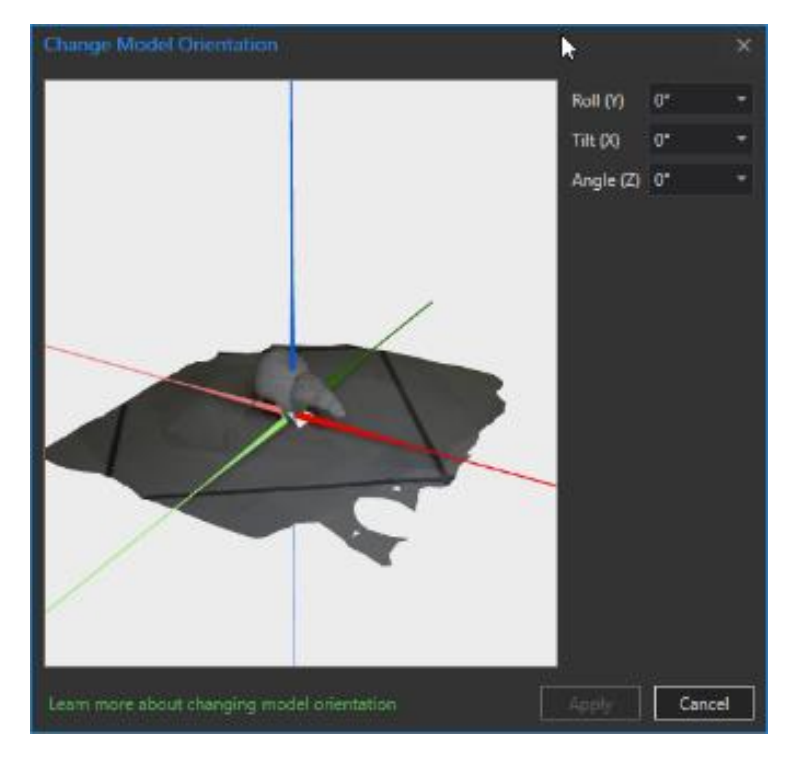

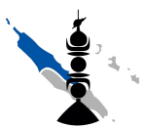

### Atelier Photogrammétrie

f- Prendre un Snapshot et valider les modifications  $\rightarrow$  l'icône ponctuelle doit changer

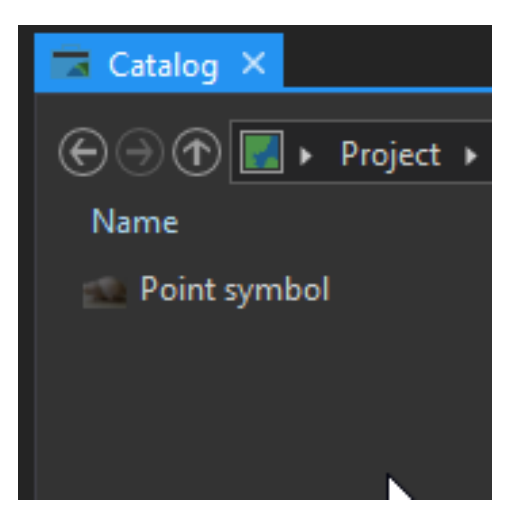

g- Publier sur le portail en tant que Web Style (clic-droit sur le Style  $\rightarrow$  Share as Web Style)

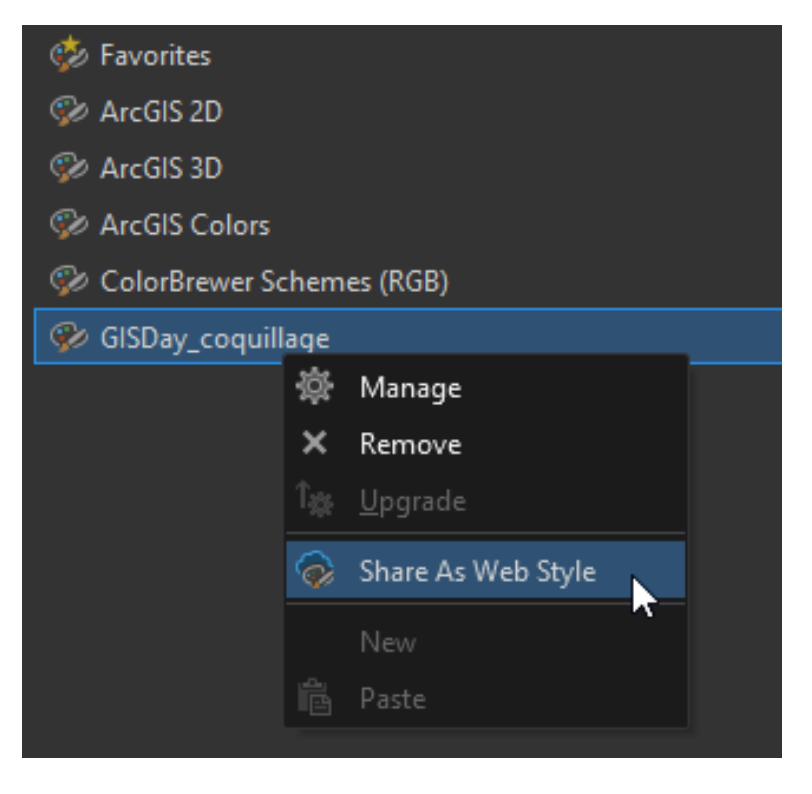

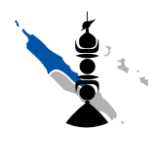

#### Atelier Photogrammétrie

## 5. ArcGIS Portal ou Online

- a- Se connecter à l'url suivante : <u>https://carto.province-nord.nc/arcgis/home</u>
- b- Se logger avec un des login/mdp suivants :
  - formation1/Formation1
  - formation2/Formation2
  - formation3/Formation3
  - formation4/Formation4
  - formation5/Formation5
  - formation6/Formation6
  - formation7/Formation7
  - formation8/Formation8
  - formation9/Formation9
  - formation10/Formation10
- c- Créer un scène 3D

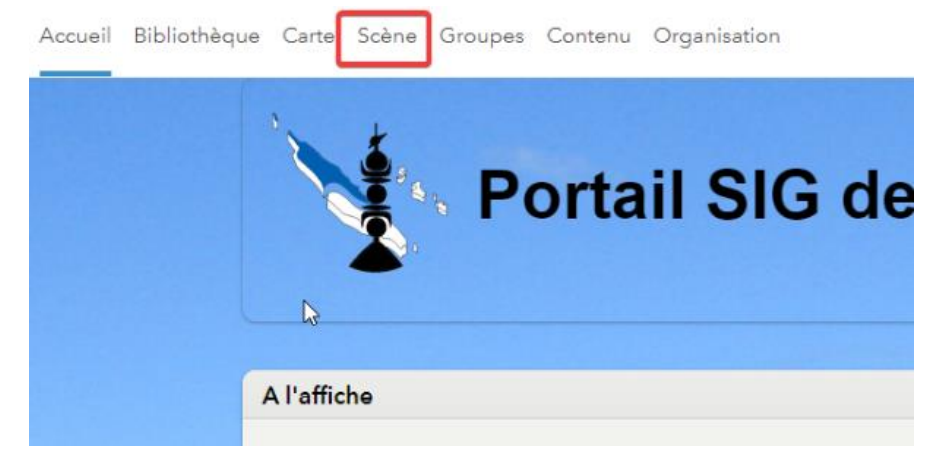

d- Sélectionner une nouvelle scène locale (en haut à droite)

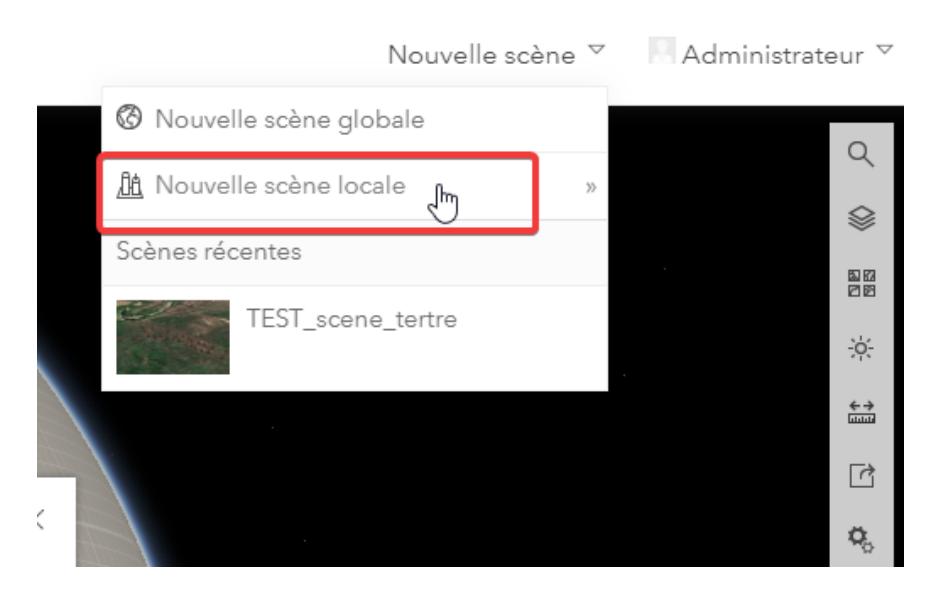

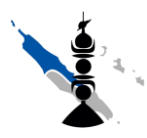

## Atelier Photogrammétrie

e- Sélectionner un fond de plan compatible 3D (comme le fond Imagerie d'esri)

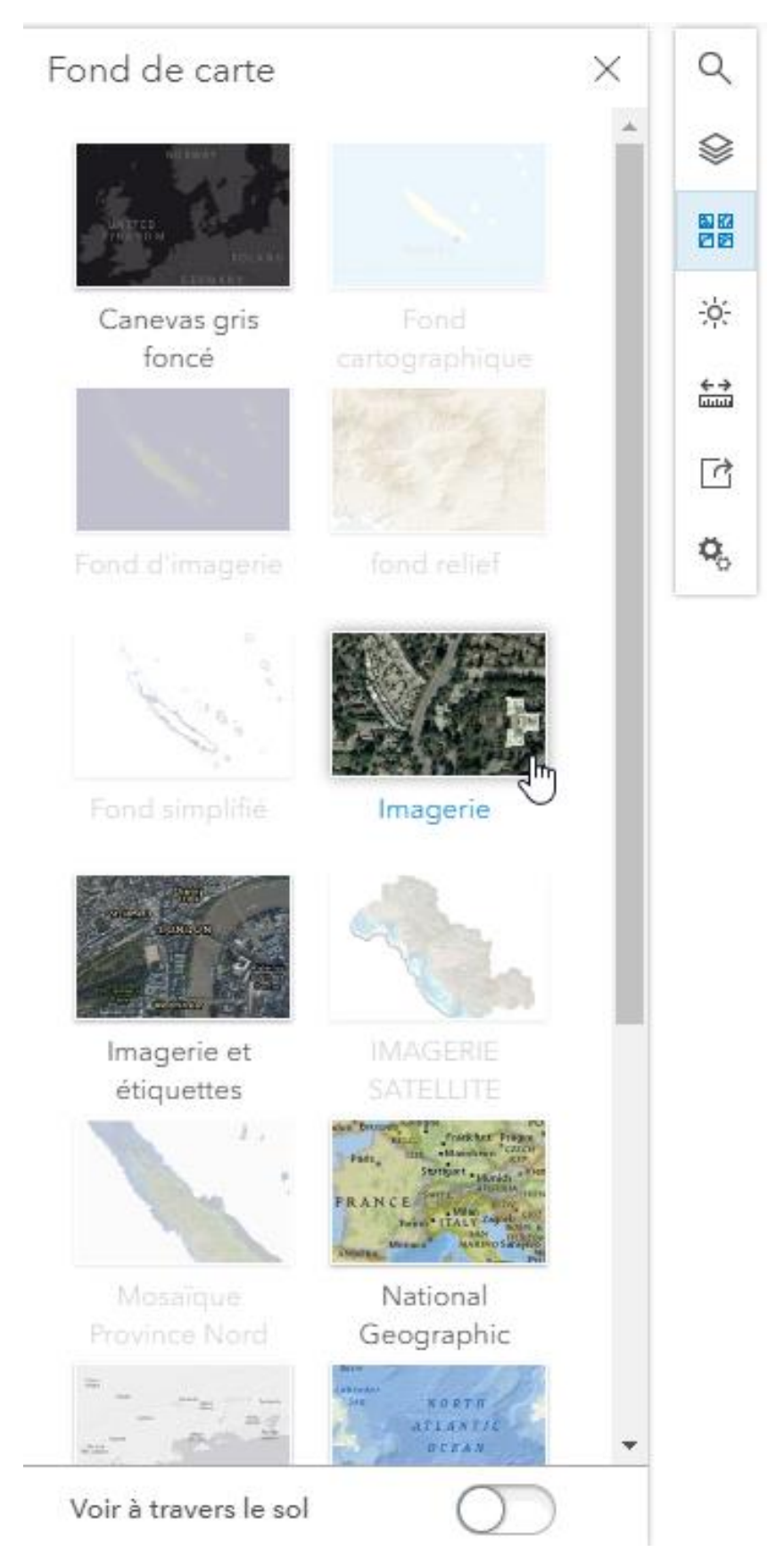

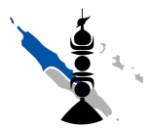

### Atelier Photogrammétrie

f- Ajouter une couche avec le bouton en haut à gauche et rechercher la couche GisDay\_2019\_coquillage, puis cliquer sur terminer

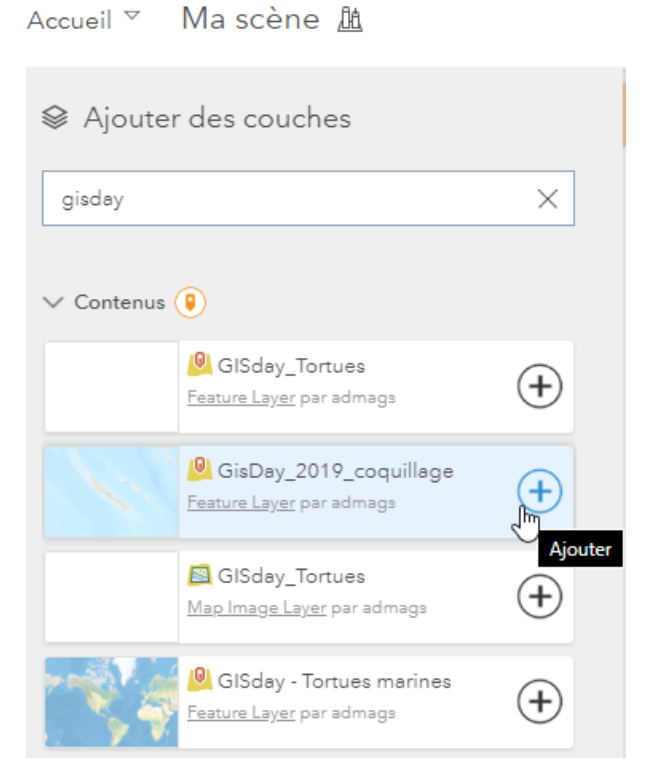

- g- Zoomer sur l'hôtel de la Province Nord à Koohnê (Koné)
- h- Cliquer sur le nom de la couche, et configurer la symbologie en type « Objet 3D » puis cliquer sur les OPTIONS

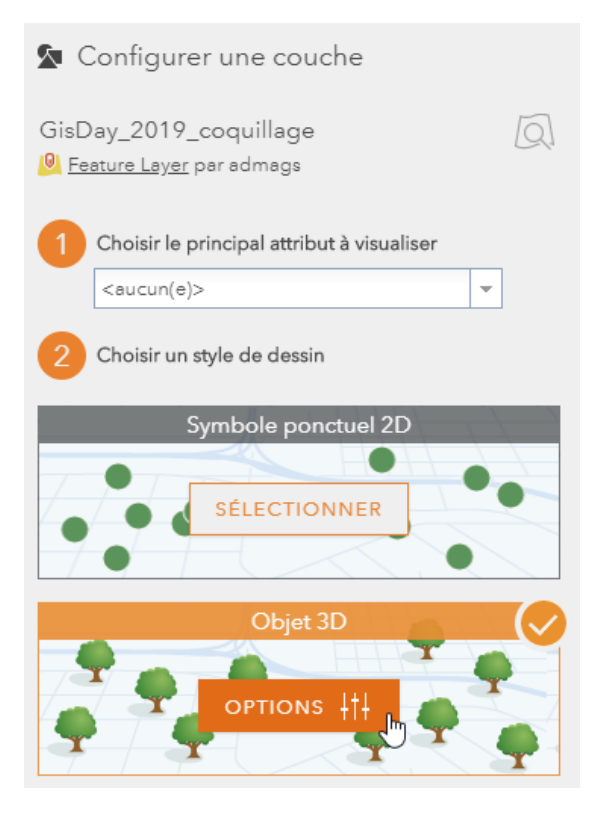

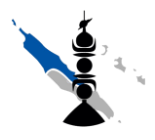

### Atelier Photogrammétrie

i- Modifier le style en cliquant sur le symbole, puis en sélectionnant la bibliothèque de styles GISDay\_coquillage\_style, puis en sélectionnant le modèle 3D de coquillage.

| Style              |                                                | billin ave |
|--------------------|------------------------------------------------|------------|
| Symbole            |                                                | 1000       |
| Couleur            |                                                | ×          |
|                    | Formes basiques                                | *          |
| Taille Q           | GISDay_coquillage_style<br>Panneaux et signaux |            |
| Rotation           | n Transport<br>Végétation                      |            |
| Mode d'altitude    | Végétation thématique                          |            |
| Par repport au sol |                                                |            |
| Décelege 0         | le .                                           |            |
| Transparence       |                                                |            |
| 0% 50%             | TERMINÊ                                        | ANNULER    |
| C Etiquettes       |                                                |            |

- j- Eventuellement, changer la taille du symbole en utilisant le champ « Taille de l'objet » et la Rotation en utilisant le champ « Orientation »
- k- Voila !

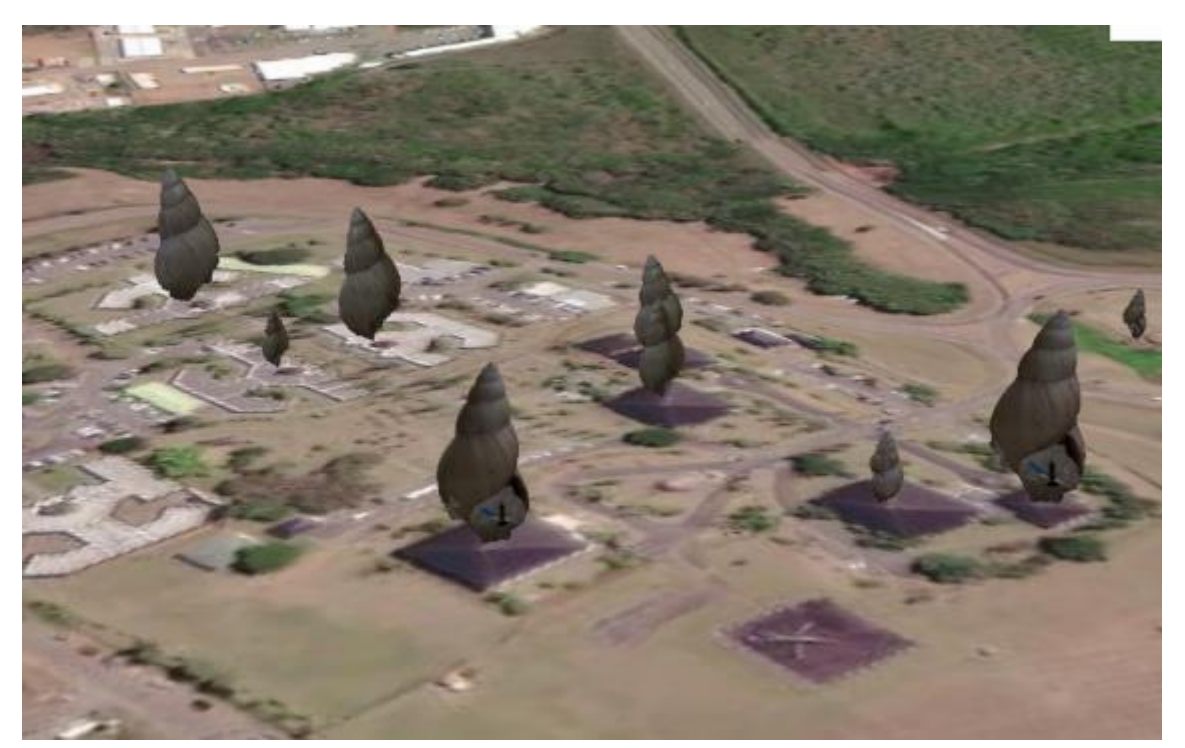